# Contents

| 1 | Intro | oduction                 | 2  |
|---|-------|--------------------------|----|
| 2 | RES   | T requests               | 3  |
|   | 2.1   | CEE Creation             | 3  |
|   | 2.2   | Application id retrieval | 5  |
|   | 2.3   | Deployment Document      | 5  |
|   | 2.4   | Start an application     | 6  |
|   | 2.5   | Stop an application      | 7  |
| 3 | Web   | User Interface           | 10 |
|   | 3.1   | Login                    | 10 |
|   | 3.2   | New User Registration    | 10 |
|   | 3.3   | List CEEs Page           | 13 |
|   | 3.4   | New CEE Creation         | 13 |
|   | 3.5   | Edit CEE                 | 15 |
|   |       |                          |    |

Chapter 1

# Introduction

This document explains how to use VEP from a user point of view. In the next chapter will be explained how to create a CEE, how to set up your application and how finally tostart and stop it.

Before to starts, it is better to explain some VEP elements and rules. CEE stands for Constrained Execution Environment. It is the document that describes the whole environment where the applications run. It contains all the allowed handlers, constraints and rules choosen to deploy the applications. The Deployment Document is a part of an application document and it is sent to the VEP to add VM to the application. The Application Document is the document that describes the complete application, ut contains all the OVF, VMs, reservations and is often send inside the CEE.

A usual operation flow in VEP should follow these steps:

- Creation of a CEE with an Application Document inside ??
- Retriving of the application id
- Send the Deployment Document
- Start the Application
- Stop the Application

The VEP web user interface is still on development so to act all the operations the user should use a rest client tool. There is the RESTClient tools that is compatible with many browser that can be downloaded at http://restclient.net.

Chapter 2

# **REST** requests

# 2.1 CEE Creation

You can find a description of the fields of a CEE creation request in table 2.1. Here is an example of what such a request could look like.

```
HEADERS:
X-Username:<username>
Content-Type:application/json
BODY:
{
    "name": "new test",
    "state": "active",
    "VMHandlers": [
        {
            "href": "http://vep.fr/vmhandlers/1"
        },
        {
            "href": "http://vep.fr/vmhandlers/3"
        }
    ],
    "applications": [
        {
            "name": "ApplicationSLA",
```

#### CHAPTER 2. REST REQUESTS

```
"OVFDeployment":false,
        "OVFDescriptors": [
            {
               "OVFFile": "< Escaped String of the OVF>"
            }
        ]
   }
],
"defaultMapping": [
    {
        "type": "VM",
        "virtualSystem": {
            "href": "#ubu1"
        },
        "handler": {
            "href": "http://vep.fr/vmhandlers/3"
        },
        "corecount": 1,
        "ram":256,
        "cpuFreq":500
   }
],
"constraintsMapping":[
  {
      "constraint":
          {"href":"http://vep.fr/constraints/2"},
      "parameter":"FR",
      "virtualSystem":[
          {"href":"#ubu1"}
      ]
  }
]
```

You should retrieve the cee id of the new CEE when it is actually registered.

# 2.2 Application id retrieval

Once the CEE is created, the user needs to retrieve the also newly created application's id, so he can then update the by default empty application with the virtual machines to deploy. To retrieve this id, it is necessary to do a GET on http://<site>/api/cimi/CEE/{ceeId}/applications. You can find a description of the fields of the response in table 2.2. A sample response could be as in the following example.

HEADERS:

```
X-Username:<username>
Content-Type:application/json
BODY:
{
    "resourceURI": "VEP/AppCollection",
    "id": "http://<site>/cee/{ceeId}/applications",
    "count": 1,
    "applications": [
        {
            "href": "http:/<site>/cee/{ceeId}/application/{appId}",
            "name": "ApplicationSLA",
            reservations: [{reservationId:<reservationId>}]
            //Only if there are any reservations linked to this app
        }
]
```

As described in the formal table, appId is the id which will be needed in the following request to upload the deployment document.

# 2.3 Deployment Document

To actually create virtual machines from the CEE, the user needs to send a deployment document using a POST request with the following formatting at

#### CHAPTER 2. REST REQUESTS

this address:

**POST** http://<site>/api/cimi/cee/<ceeid>/application/<applicationid>. You can find a description of the required fields of the HTTP request in table 2.3. An example follows.

```
HEADERS :
X-Username:<username>
Content-Type:application/json
BODY
{
  "VMs": [
    {
        "name": "AppServer-1",
        "virtualSystem": {"href":"#AppServer"},
        "contextualization": {
                     "key":"value",
                     "key2":"value2"
         }
    },
    {
        "name": "AppServer-2",
        "virtualSystem": { "href": "#AppServer"}
     },
    {
        "name": "DBServer-1",
        "virtualSystem": { "href": "#DBServer"}
    }
  ]
```

### 2.4 Start an application

To start an application a user needs to send a POST request at the following address : http://<site>/api/cimi/CEE/{ceeId}/application/{appId}/ action/start. Expected result is HTTP/1.1 200 OK only.

# 2.5 Stop an application

To stop an application a user needs to send a POST request at the following address : http://<site>/api/cimi/CEE/{ceeId}/application/{appId}/ action/stop. Expected result is HTTP/1.1 200 OK only.

| name               | CEE Identification    | name (mandatory      | 7)                                                              |
|--------------------|-----------------------|----------------------|-----------------------------------------------------------------|
| state              | 'active' or 'check' ( | mandatory)           |                                                                 |
| WMH242             | Array that lists the  | vmhandlers avai      | lable in the CEE (mandatory)                                    |
|                    | href                  | Uri of the VMh       | undler (mandatory)                                              |
| StorageHandlers    | As VMHandlers (n      | ot mandatory)        |                                                                 |
| NetworkHandlers    | As VMHandlers (n      | ot mandatory)        |                                                                 |
|                    | Array of an applice   | ation                |                                                                 |
|                    | name                  | Application nan      | ne (mandatory)                                                  |
|                    | OVFDeployment         | always false (ma     | undatory)                                                       |
|                    | OVED accuintance      | Array of OVF D       | ocument (mandatory)                                             |
| onoitonilano       | O V T.DESCTIPIOIS     | OVFFile              | Ovf document parsed by an escape function (mandatory)           |
| appincations       |                       | Array listing the    | e reservations                                                  |
|                    |                       | mintor Cristom       | Reference to the VS in the OVF (mandatory)                      |
| ٩                  | reservations          | Illiaisystemi        | <b>href</b> /# + virtualSystem name' (e.g. #vs1) (mandatory)    |
| 2 -                |                       | count                | Number of VMs to reserve                                        |
|                    |                       | enddate              | End date of the reservation (mandatory)                         |
|                    | Array mapping ha      | ndlers to virtual s  | ystems                                                          |
|                    | type                  | Only "VM" is s       | upported (mandatory)                                            |
|                    | corecount             | Specify number       | of cores for this virtualSystem)                                |
| dafan 14 Marina    | ram                   | Specify amount       | of memory for this virtualSyste)                                |
| Actautuviapping    | cpufreq               | Specify cpu freq     | uency for this virtualSystem)                                   |
|                    | vi rtu al Custam      | Reference to the     | virtual system in the ovf (mandatory)                           |
|                    | ATTIMATO y SUCILI     | href                 | Reference to the VS in the OVF (mandatory)                      |
|                    | handler               | href                 | Uri of the handler (mandatory)                                  |
|                    | Array listing the cc  | instraints to use in | n the CEE.                                                      |
|                    | parameter             | If there is a cons   | straint about country, it must contain the related country code |
| constraintsManning | constraint            | The constraint t     | o apply (mandatory)                                             |
| Gunddanmennennen   |                       | href                 | Uri of the constraint (mandatory)                               |
|                    | xi rtu al System      | Array of virtual     | System which have to respect the constraint (mandatory)         |
|                    |                       | href                 | <pre>'# + virtualSystem name' (e.g. #vs1) (mandatory)</pre>     |

 Table 2.1: CEE Creation request description

# CHAPTER 2. REST REQUESTS

# 2.5. STOP AN APPLICATION

#### Table 2.2: Application retrieval response description

| resourceURI  | VEP/AppCol                                                                              | lection                                                 |                                      |  |  |  |
|--------------|-----------------------------------------------------------------------------------------|---------------------------------------------------------|--------------------------------------|--|--|--|
| id           | http:// <site< th=""><th>e&gt;/cee/<ceeid>,</ceeid></th><th>/applications"</th></site<> | e>/cee/ <ceeid>,</ceeid>                                | /applications"                       |  |  |  |
|              | Array listing                                                                           | the applications (only one exists by default)           |                                      |  |  |  |
|              | href                                                                                    | URL of the application, <b>needed for next step</b>     |                                      |  |  |  |
| applications | name                                                                                    | Name of the application                                 |                                      |  |  |  |
|              | reservations                                                                            | Array listing the reservations linked to this app, if a |                                      |  |  |  |
|              | reservations                                                                            | reservationId                                           | an integer identifying a reservation |  |  |  |

Table 2.3: Deployment Document description

|        | List of VMs of an application |                                                              |  |  |  |  |  |
|--------|-------------------------------|--------------------------------------------------------------|--|--|--|--|--|
|        | name                          | Name of the VM                                               |  |  |  |  |  |
| VMe    | wirtual System                | Virtual System this VM refers to                             |  |  |  |  |  |
| V 1V15 | viituaiSystem                 | <b>href</b> /# + virtualSystem name' (e.g. #vs1) (mandatory) |  |  |  |  |  |
|        | contextualization             | Dictionary of key:value to transmit to the VM                |  |  |  |  |  |
|        | CONTEXTUALIZATION             | <b>'key'</b> 'value'(key and value chosen by user)           |  |  |  |  |  |

Chapter 3

# Web User Interface

VEP 2.1 introduces new feautures to make the user experience easier; one is the new Web User Interface that let the user to manage completely his CEEs and Application directly from the browser. In the next line this document describes how to use the web user interface, from "sign in" to "start application"

# 3.1 Login

To log into VEP(Fig 3.1) it's mandatory to have an account. Every user has to sign in, as described in 3.2 and have a certificate released by the VEP's Administrator. The user has to include his certificate in the browser and then he can log in using username and password.

# 3.2 New User Registration

As stated in 3.1, to log into VEP it's mandatory to have an account. To register a new user click on "Sign In" on the VEP home page and then (Fig 3.2) insert all the required information.

# 3.2. NEW USER REGISTRATION

|                                               | KEP                                                                                                    |                                                                                          |
|-----------------------------------------------|----------------------------------------------------------------------------------------------------|------------------------------------------------------------------------------------------|
|                                               | Please sign in                                                                                                    |                                                                                          |
|                                               | username                                                                                                    |                                                                                          |
|                                               | Password                                                                                                    |                                                                                          |
|                                               | Sign in                                                                                                    |                                                                                          |
|                                               | Sign UP                                                                                                    |                                                                                          |
| contrail                                      | This software is released under BSD license and is free to use. Contrail project is                                                                                                    | Contrail consortium                                                                      |
| open computing<br>infrastructures<br>services | funded by European Commission under FP7 257438 directive. The source code for<br>Contrail VEP software can be downloaded from OW2 repository.                                                               | Contact us<br>Contribute to VEP                                                          |
| Ínnía<br>WENTELISS OU HONDE MURÉEIQUE         | VEP REST Web-Interface and the software has been designed by Gaudenzi Filippo,<br>Dudouet Florian and Plyush Harsh with inputs from Yvon Jegou and the<br>collaboration of Semen Marchuk and Ales Cernivec. | Features release timeline<br>Documentation<br>VEP Wiki<br>Download VEP<br>Key developers |

Figure 3.1: Login Page

### CHAPTER 3. WEB USER INTERFACE

|                 | KEP                                                                                                    |                                                                                                    |
|-----------------|----------------------------------------------------------------------------------------------------|----------------------------------------------------------------------------------------------------|
| Sign Up         |                                                                                                    |                                                                                                    |
| Username        |                                                                                                    |                                                                                                    |
| Password        |                                                                                                    |                                                                                                    |
| Retype Password |                                                                                                    |                                                                                                    |
| Email           |                                                                                                    |                                                                                                    |
|                 |                                                                                                    |                                                                                                    |
|                 | Submit                                                                                                    |                                                                                                    |
|                 | This software is released under BSD license and is free to use. Contrall project is<br>funded by European Commission under FP7 257438 directive. The source code<br>for Contrall VEP software can be downloaded from OW2 repository.<br>VEP REST Web-Interface and the software has been designed by Gaudenzi<br>Filippo, Dudouet Florian and Plyush Harsh with inputs from Yvon Jegou and the<br>collaboration of Semen Marchuk and Ales Cemivec. | Contrall consortium<br>Contact us<br>Contribute to VEP<br>Features release timeline<br>Documentation<br>VEP Wiki<br>Download VEP<br>Key developers |

Figure 3.2: Sign In Page

| List CEEs Create New CEE Logout | HE!                                                                                                    |                                                                                                    |
|---------------------------------|----------------------------------------------------------------------------------------------------|----------------------------------------------------------------------------------------------------|
|                                 | ← Edit CEE Create new CEE                                                                                                    |                                                                                                    |
|                                 | This software is released under BSD license and is free to use. Contrail project is<br>funded by European Commission under FP7 257435 directive. The source code<br>for Contrail VEP software can be downloaded from OW2 repository.<br>VEP REST Web-interface and the software has been designed by Gaudenzi<br>Filipop. Dudouet Florian and Plyush Harsh with inputs from Yvon Jegou and the<br>collaboration of Semen Marchuk and Ales Cernivec. | Contrail consortium<br>Contact us<br>Contribute to VEP<br>Features release timeline<br>Documentation<br>VEP Wiki<br>Download VEP<br>Key developers |

Figure 3.3: List CEEs Page

| CEE  | name                                   | CEE-1  |      |
|------|----------------------------------------|--------|------|
| CEE  | state                                  | ACTIVE | ×    |
|      |                                        |        |      |
| M I  | handlers<br>SmallHandler               |        | info |
| 'M I | handlers<br>SmallHandler<br>BigHandler |        | info |

Figure 3.4: Create new CEE Page

# 3.3 List CEEs Page

As you are logged, you will see this page (Fig 3.3). If you have already some CEEs you will see them clicking on "Edit CEE". Choosing one then you can add VMs to it (3.5). As well clicking on "Create New CEE", you can create a new CEE.

### 3.4 New CEE Creation

This page (Fig 3.4) is made to create a new CEE. You can easy follow the instructions in the form and fill all the required box. Please remember that before to parse the ovf you have tho choose at least one VMHandler. After you have parsed the OVF, you can specify the amount of resource for each Virtual System. Remeber that VEP follows these rules:

- In case you leave the resource fields empty, VEP will use the low-bounds of the choosen VMHandler. Be carefull that in the case that the values specified in the OVF respect the VMhandler's ranges, VEP will use these values.
- If there are values in the resource fields thay will be alway preferred over OVF and VMHandler values but they have to be higher than the OVF values

Reservations and Constrains have to be filled also after you have parsed the OVF, but they are not mandatory to succeed in creating a CEE.

CHAPTER 3. WEB USER INTERFACE

| Application name:                                                                                                    |                                                                                                    | Applicatio-1                                                                                                    |                                               |       |            |
|----------------------------------------------------------------------------------------------------|----------------------------------------------------------------------------------------------------|----------------------------------------------------------------------------------------------------|-----------------------------------------------|-------|------------|
| حyster<br>حي<br>حي<br>حاکيما<br>حالهه<br>مي<br>حي<br>حي<br>حي<br>حي<br>حي<br>حي<br>حي<br>حي<br>حي<br>حي<br>حي<br>حي<br>حي | n-<br>ssd: ElementName- Virtual Ha<br>ssd: InstanceID-0ssd: VirtualSystemType>vmx-<br>m-<br>asd: Description- <u>Number of vi</u><br>ssd: ElementName>1 virtual Q<br>ssd: InstanceID>1ssd: ResourceType>3ssd: VirtualQuantitv>1 <th>rdware Family-/vssd<br/>nceID&gt;<br/>14-/vssd:VirtualSyste<br/>1ual CPUs-/rasd:De<br/>PU-/rasd:ElementNs<br/>rceID&gt;<br/>esourceType&gt;<br/>irtualQuantity&gt;</th> <th>:ElementName&gt;<br/>mType&gt;<br/>scription&gt;<br/>mme&gt;</th> <th></th> <th></th> | rdware Family-/vssd<br>nceID><br>14-/vssd:VirtualSyste<br>1ual CPUs-/rasd:De<br>PU-/rasd:ElementNs<br>rceID><br>esourceType><br>irtualQuantity> | :ElementName><br>mType><br>scription><br>mme> |       |            |
|                                                                                                    |                                                                                                    |                                                                                                    |                                               |       |            |
|                                                                                                    |                                                                                                    | Parse OVF                                                                                                    |                                               |       |            |
| /M mapping<br>Virtual System                                                                                              | VM Handler                                                                                                    | Parse OVF                                                                                                    | J freq.                                       | Cores | RAM        |
| /M mapping<br>Virtual System<br>Reservations                                                                              | VM Handler                                                                                                    | Parse OVF                                                                                                    | J freq.                                       | Cores | RAM        |
| /M mapping<br>Virtual System<br>Reservations<br>Virtual System                                                            | VM Handler<br>Qty                                                                                                    | Parse OVF                                                                                                    | J freq.                                       | Cores | RAM        |
| /M mapping<br>Virtual System<br>Reservations<br>Virtual System<br>Constraints                                             | VM Handler<br>Qty                                                                                                    | Parse OVF                                                                                                    | J freq.                                       | Cores | RAM<br>Del |

Figure 3.5: Create new CEE Page - OVF Parsing

| Application n | ame:                                                                                                    | Applicatio-1                                                                                                    | Applicatio-1                                                               |     |  |  |  |  |  |
|---------------|----------------------------------------------------------------------------------------------------|----------------------------------------------------------------------------------------------------|----------------------------------------------------------------------------|-----|--|--|--|--|--|
|               | System><br><sset elementnam<br=""><sset instanced=""><br/><sset th="" virtualsystem<=""><th>le&gt;-Virtual Hardware Fan<br/>&gt;/vssd/linstanceID&gt;<br/>nType&gt;vmx-04-vssd.Vi<br/>Number of virtual CPUs-<br/>reard instanceID&gt;<br/>pe&gt;3-rinsd:ResourceTy<br/>itv=1-virasd:ResourceTy<br/>itv=1-virasd:VirtualQuant</th><th>ily<br/>tualSystemType&gt;<br/>/rasd:Description&gt;<br/>lementName&gt;<br/>29&gt;<br/>tiv&gt;</th><th></th><th></th></sset></sset></sset>                                                                                                    | le>-Virtual Hardware Fan<br>>/vssd/linstanceID><br>nType>vmx-04-vssd.Vi<br>Number of virtual CPUs-<br>reard instanceID><br>pe>3-rinsd:ResourceTy<br>itv=1-virasd:ResourceTy<br>itv=1-virasd:VirtualQuant | ily<br>tualSystemType><br>/rasd:Description><br>lementName><br>29><br>tiv> |     |  |  |  |  |  |
|               |                                                                                                    | Pars                                                                                                    | e OVF                                                                      |     |  |  |  |  |  |
| VM mapp       | ing                                                                                                    |                                                                                                    |                                                                            |     |  |  |  |  |  |
| System        | VM Handler                                                                                                    | CPU freq.                                                                                                    | Cores                                                                      | RAM |  |  |  |  |  |
| ubu1          | VM Handler         CPU freq.         Cores         RAM           ubu1         SmallHandler         Image: Cores         Image: Cores |                                                                                                    |                                                                            |     |  |  |  |  |  |

Figure 3.6: Create new CEE Page - Binding VM to VMhandler

| intual system Count Free |            |                  |       |           |         |        |  |  |  |
|--------------------------|------------|------------------|-------|-----------|---------|--------|--|--|--|
| /irtual macl             | nines      |                  |       |           |         |        |  |  |  |
| Name                     | VS handler | VM handler       | State | IP        | Context | Delete |  |  |  |
| machine1                 | #ubu1      | VerySmallHandler | INI   | undefined |         |        |  |  |  |
| machine2                 | #ubu1      | VerySmallHandler | INI   | undefined |         |        |  |  |  |
| machine2                 | #ubu1      | VerySmallHandler | INI   | undefined |         |        |  |  |  |

#### Figure 3.7: Edit CEE Page

| Name     | VS handler | VM handler       | State | IP                           | Context | Delete |
|----------|------------|------------------|-------|------------------------------|---------|--------|
| machine1 | #ubu1      | VerySmallHandler | INI   | undefined                    |         |        |
| machine2 | #ubu1      | VerySmallHandler | INI   | undefined                    |         |        |
|          | #ubu1      |                  |       | "key1":"val1","key2":"val2", | delete  |        |

Figure 3.8: Edit CEE Page - adding VMs

# 3.5 Edit CEE

From page (Fig 3.3), choosing a CEE is possible to make operations on the application related to it. The page (3.7 shows a summury of the CEE and its application. From this page you can start the application, stop the application, and add/delete VMs. As you add or delete one or more VMs remember to click on the button "SAVE" to send the command to VEP.